# IMPORTANT 大學申請入學 網路登記就讀志願序重要提醒

1. 在大學申請入學網路登記志願序開始前 請先準備好

(1) 身分證字號 (2)學測應試號碼(3)自行設定之個人密碼

2. 大學申請入學網路登記就讀志願序作業流程 https://drive.google.com/file/d/1oSc6 ZOEGyFvQDUBiH9bvkqtuyxzR5K/view?usp=sharing

注意:此訊息同時 公布於各班群組, 請用電腦或筆電進 行網路登記就讀志 願序。

- 「大學申請入學網路登記就讀志願序作業流程影音教學檔」(今年未提供影片,請參閱 110 學年度影音檔) 3. https://www.youtube.com/watch?v=maoVFm51kKk
- 4. 111 大學申請入學網路登記志願 - 路徑: 選擇「個人申請」→進入「網路登記志願」→點選「就讀 志願序登記」。https://www.cac.edu.tw/apply111/rank.php
- 5. 網路登記志願時間: 6/9(四)~6/10(五) 09:00~21H. 日

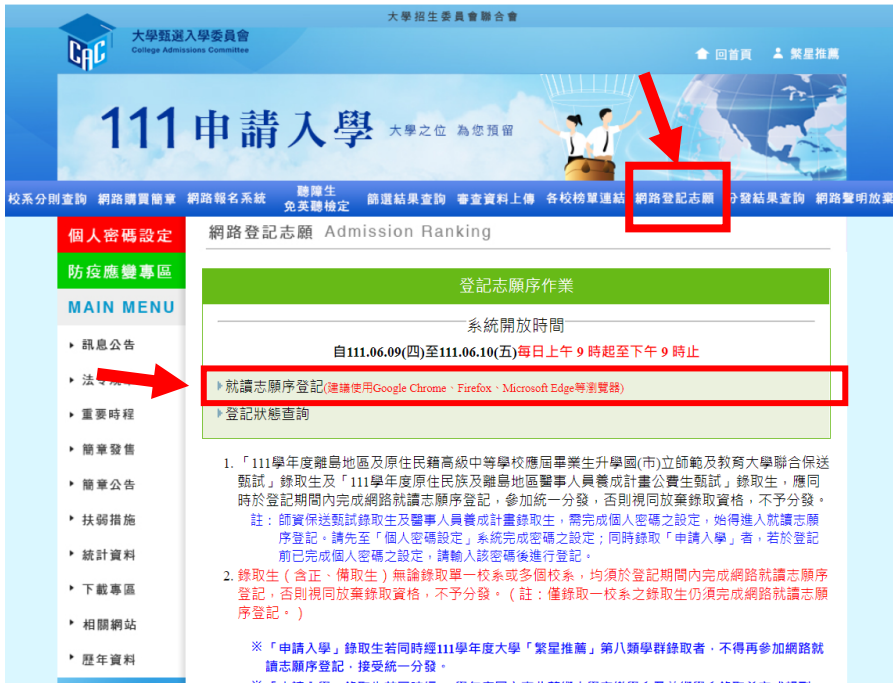

## 請先看網路登記就讀志願序作業操作說明及統一分發常見問題 Q&A:

網路登記志願 Admission Hanking 因人密碼設力 防疫應變專區 MAIN MENU 系統開放時間 ▶ 訊息公告 自111.06.09(四)至111.06.10(五)每日上午9時起至下午9時止 法令規章 ▶就讀志願序登記(建議使用Google Chrome、Firefox、Microsoft Edge等瀏覽器) ▶ 重要時程 ▶登記狀態查詢 簡章發售 「111學年度離島地區及原住民籍高級中等學校應屆畢業生升學國(市)立師範及教育大學聯合保送 9. 緊抗,錄取生及「111學年度原住民族及離島地區醫事人員養成計畫公費生甄試,錄取生,應同時於登記期間內完成網路航讀志願序登記,參加統一分發,否則視同放棄錄取資格,不予分發。 註: 額資保送甄試錄取生及醫事人員養成計畫錄取生,需完成個人密碼之說定,始得進人就講志願 序登記。請先至「個人密碼設定」系統完成密碼之說定;同時錄取「申請人學」者,若於登記 前已完成個人密碼之設定,讀輸人趁遮碼後進行登記。 4. 錄取生(含正,備取足)無論錄取單一校系或多個校系,均須於登記期間內完成網路就讀志願序 登記,否則視同放棄錄取資格,不予分發。(註:僅錄取一校系之錄取生仍須完成網路就讀志願 序登記。) 甄試」錄取生及「111學年度原住民族及離島地區醫事人員養成計畫公費生甄試」錄取生,應同 ▶ 簡音公告 ▶ 扶弱措施 統計資料 下載專區 ▶ ★日 問題 #田 ☆上 ※「申請入學」錄取生若同時經111學年度大學「繁星推薦」第八類學群錄取者·不得再參加網路就 麻左資料 讀志願序登記·接受統一分發 ※「申請人學」錄取生若同時經111學年度國立臺北藝術大學音樂學系及美術學系錄取並完成報到 者,不得再參加網路就讀志願序登記,接受統一分發。 高中作業資訊系統 ⊇ 網路登記就讀志願序相關事項 大學作業資訊系 ♀ 網路登記就讀志願序作業操作說明 🛃 ♀ 統一分發常見問題Q&A |本會網站資訊安全及隱私權政策聲明|| 可切換至<行動版>讓操作更方便。| . 服務時間:平日(周一至周五): 上午8:00~12:00:下午13:00~17:00。例假日及國方假日暫停! 621301嘉義縣民雄鄉大學路一段168號 (05)2721799 Copyright by CAC. All rights reserved ~請翻至背面繼續閱讀~

## 注意事項:請務必詳閱

- 1. 錄取生(含正、備取)無論錄取單一校系或多個校系,均須於登記期間內完成網路就讀志願序登記。
- 2. 只錄取1個校系的同學,也需要登錄;即使全部都備取,也要參加志願選填。
- 凡未依規定期間及方式登記就讀志願序者,一律視同放棄錄取資格,不予分發。(很重要!很重要!)
- 4. 選填志願序的原則:越想念的校系要放在越前面、備取的校系也可以排在正取的校系前。
- 5. ※若同時經國立臺北藝術大學音樂及美術學系錄取並完成報到者,不得再參加網路就讀志願序登記。
- ※「原住民及離島地區醫事人員養成計畫公費生甄試」錄取生·應同時與「個人申請」錄取生於登記期間內完成網路就讀志願序登記·參加統一分發·否則視同放棄錄取資格·不予分發。
- 7. 登錄志願序時,須輸入身分證字號、學測應試號碼、自行設定之個人密碼登入系統。(個人密碼設定系統:

#### https://www6.cac.edu.tw/account/index.php)

- 以「原住民生」、「離島生」或「願景計畫生」身分報名參加「申請入學」招生者,於同一校系招生名額及外加名額 皆獲錄取(含正、備取),於登記就讀志願序時,須先將該校系招生名額志願序登記於外加名額志願序之前;若將該 校系招生名額志 願序選填為放棄,該校系外加名額志願序一律須選填為放棄,考生不得異議。
- 完成網路登記就讀志願序後,一律不得以任何理由要求修改,請務必審慎考量後再行送出資料。完成登記後,系統 會產生「就讀志願表」,考生應自行存檔或列印,以資證明。

### 10. 統一分發結果公告: 6/15 09:00 起 https://www.cac.edu.tw/apply111/dispense.php

11. 獲分發錄取生即取得該校系之入學資格,如欲放棄入學資格者,應於 111 年 6 月 15 日 至 111 年 6 月 18 日 每日上午 9 時至下午 9 時止,至甄選委員會網址(<u>https://www.cac.edu.tw/apply111/index.php</u>),選擇「申請 入學」,進入「網路聲明放棄」後,點選「聲明放棄入學資格登錄作 業」選項,輸入個人證號後,完成網路聲明放 棄入學資格作業,**否則不得參加當學年度「大學分發入學招生」、**「科技校院四年制及專科學校二年制甄選入學招 生」及「科技 校院四年制及專科學校二年制日間部聯合登記分發入學招生」。

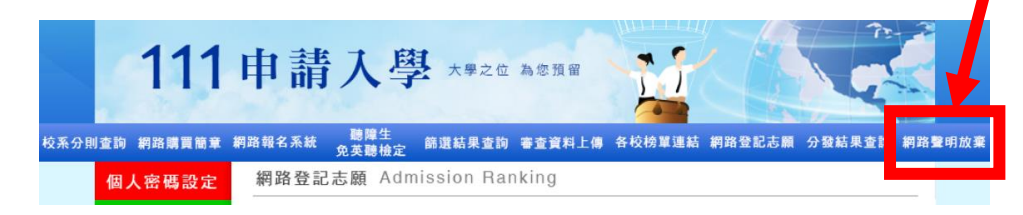